## Amazon S3 API Provider Setup

Last Modified on 01/19/2021 12:43 pm EST

4. 5.

Follow these steps to set up an Amazon S3 Application with the endpoint.

- 1. Via a web browser, navigate to http://aws.amazon.com/.
- 2. After signing up and/or signing in, you will reach the AWS Management Console.
- 3. On the search bar under Find Services, type in S3.

| AWS services                                   |                               |              |
|------------------------------------------------|-------------------------------|--------------|
| Find Services<br>You can enter names,          | keywords or acronyms.         |              |
| Q 53                                           |                               |              |
| Scalable Storage in t                          | he Cloud                      |              |
| Click on S3 from t<br>Click <b>Create Buck</b> | ne suggestions drop do<br>et. | own.         |
| S3 buckets                                     |                               |              |
| Q Search for buck                              | ets                           |              |
|                                                |                               |              |
| + Create bucket                                | Edit public access settings   | Empty Delete |

6. Fill out the required information for your bucket and click Next.

| Name and region                       |  |  |  |  |
|---------------------------------------|--|--|--|--|
| Bucket name 1                         |  |  |  |  |
| cloudelementstest                     |  |  |  |  |
| Region                                |  |  |  |  |
| Asia Pacific (Mumbai)                 |  |  |  |  |
|                                       |  |  |  |  |
| Copy settings from an existing bucket |  |  |  |  |
| Select bucket (optional)2 Buckets     |  |  |  |  |

- 7. Select the properties for the bucket you created. Click Next.
- 8. Click Create.

You will need to access the User Access Keys in order to provision an instance. Excerpt from Amazon Documentation:

## Creating, Modifying, and Viewing Access Keys (AWS Management Console)

You can use the AWS Management Console to manage the access keys of IAM users.

## To list a user's access keys

Sign in to the Identity and Access Management (IAM) console at https://console.aws.amazon.com/iam/.

In the navigation pane, choose Users.

Choose the name of the desired user, and then choose the Security Credentials tab. The user's access keys and the status of each key is displayed.

Note Only the user's access key ID is visible. The secret access key can only be retrieved when creating the key.

| Dashboard          |   |                                   |                              |                         | _                        | john                | @ domain • | r Global <del>v</del>   | Support |
|--------------------|---|-----------------------------------|------------------------------|-------------------------|--------------------------|---------------------|------------|-------------------------|---------|
|                    | L | AM > Users > phil                 |                              |                         |                          |                     |            |                         |         |
| Search IAM         | • | <ul> <li>Summary</li> </ul>       |                              |                         |                          |                     |            |                         |         |
|                    | ļ | User ARN:                         | arn:aws:iam::111111          | 11111:user/john         |                          |                     |            |                         |         |
| Details            | ł | Has Password:                     | Yes                          |                         |                          |                     |            |                         |         |
| Groups             | ( | Groups (for this user):           | 1                            |                         |                          |                     |            |                         |         |
| Users              | F | Path:                             | /                            |                         |                          |                     |            |                         |         |
| Roles              | 0 | Creation Time:                    | 2016-05-24 17:14 MI          | DT                      |                          |                     |            |                         |         |
| Policies           |   |                                   |                              | _                       |                          |                     |            |                         |         |
| Identity Providers |   | Groups Permission                 | s Security Credentia         | Access Advisor          |                          |                     |            |                         |         |
| Account Settings   |   |                                   |                              |                         |                          |                     |            |                         |         |
| Credential Report  |   | Access Keys                       |                              |                         |                          |                     |            |                         | ^       |
| Encryption Keys    |   | with anyone. In additi            | ion, industry best practice  | recommends frequent key | rotation. Learn more abo | out Access Keys     |            |                         |         |
|                    |   | Access Key ID                     | Created                      | Last Used               | Last Used<br>Service     | Last Used<br>Region | Status     | Actions                 |         |
|                    |   | AKIAIJ77S72QSA5L                  | 3CZT 2016-06-07 10:16<br>MDT | 2016-06-07 11:00<br>MDT | s3                       | N/A                 | Active     | Make Inactive<br>Delete |         |
|                    |   | Sign-In Credentials               | 5                            |                         |                          |                     |            |                         | ^       |
|                    |   | User Nar                          | ne john                      |                         | Manage Passwo            | rd                  |            |                         |         |
|                    |   | Passwo                            | ord Yes                      |                         |                          |                     |            |                         |         |
|                    |   | Last Us                           | ed 2016-06-07 09:17 N        | //DT                    |                          |                     |            |                         |         |
|                    |   | Multi-Fact<br>Authentication Devi | tor No<br>ce                 |                         | Manage MFA De            | vice                |            |                         |         |
|                    |   | Signing Certificat                | es None                      |                         | Manage Signing           | Certificates        |            |                         |         |
|                    |   | SSH keys for AWS                  | CodeCommit                   |                         |                          |                     |            |                         | ^       |
|                    |   |                                   |                              |                         |                          |                     |            |                         |         |
|                    |   | No SSH public keys                | are associated with this us  | ser.                    | earn more about SSH ke   | ys.                 |            |                         |         |
|                    |   | Upload SSH publi                  | c key                        |                         |                          |                     |            |                         |         |
|                    |   |                                   |                              |                         |                          |                     |            |                         |         |
|                    |   |                                   |                              |                         |                          |                     |            |                         |         |

🗨 Feedback 🔇 English

To create, modify, or delete a user's access keys:

Sign in to the Identity and Access Management (IAM) console at https://console.aws.amazon.com/iam/.

In the navigation pane, choose Users.

Choose the name of the desired user, and then choose the Security Credentials tab.

If needed, expand the Access Keys section and do any of the following:

To create an access key, choose Create Access Key and then choose Download Credentials to save the access key ID and secret access key to a CSV file on your computer. Store the file in a secure location. You will not have access to the secret access key again after this dialog box closes. After you have downloaded the CSV file, choose Close. To disable an active access key, choose Make Inactive. To reenable an inactive access key, choose Make Active. To delete an access key, choose Delete and then choose Delete to confirm.

Privacy Policy Terms of Use

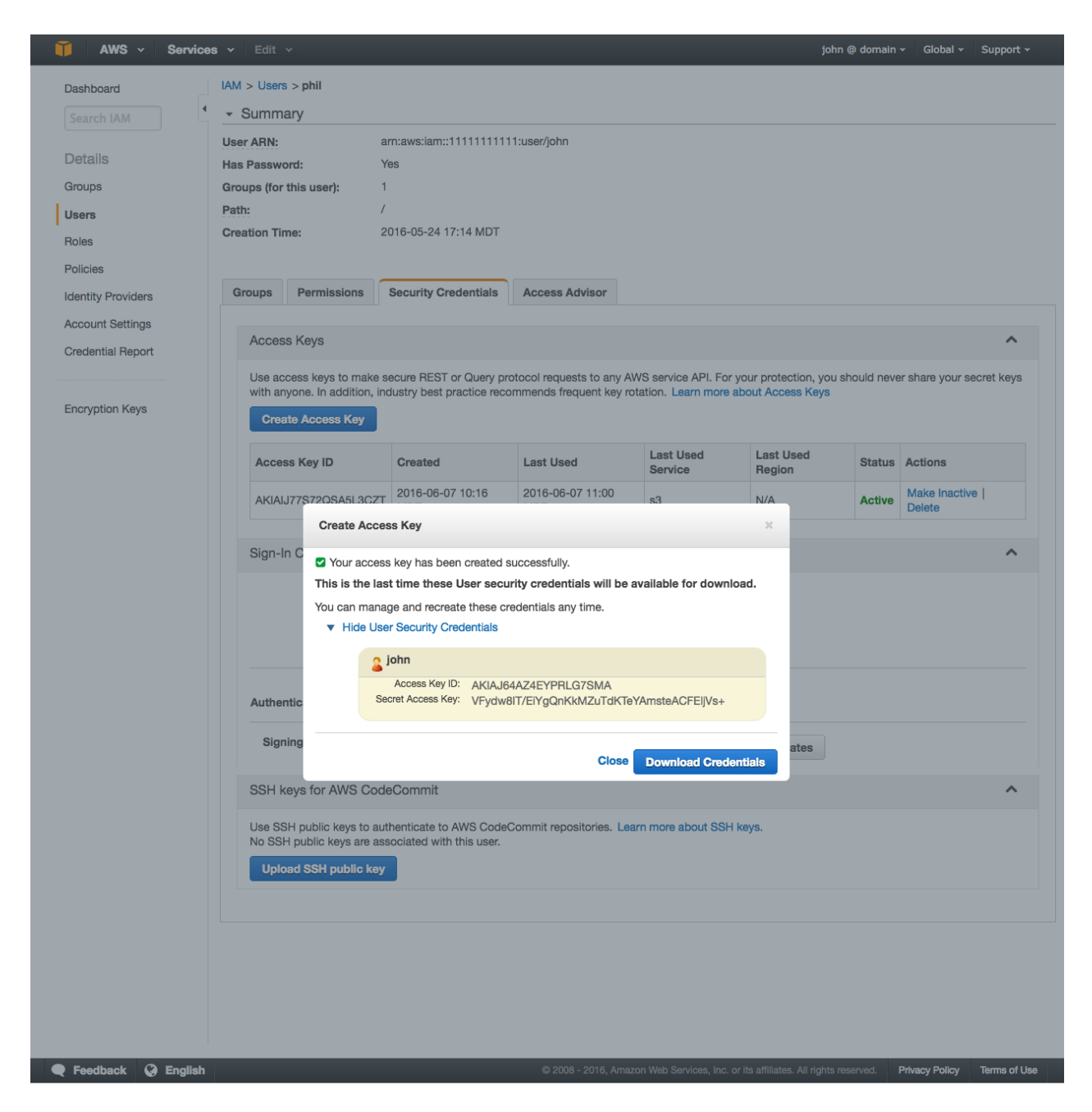

Make note of the keys, as they will be needed to authenticate an Amazon S3 instance.